## Алгоритм регистрации школьников на участие в этапах Международной олимпиады по финансовой безопасности (далее – Олимпиада)

1. Заполнение регистрационной формы на участие в Олимпиаде осуществляется на пригласительном этапе и перед прохождением первого тура отборочного этапа.

2. Регистрация на Олимпиаду доступна только авторизованным пользователям на платформе «Содружество».

3. Для заполнения регистрационной формы на участие в Олимпиаде участнику необходимо:

3.1. Зарегистрироваться на платформе «Содружество» одним из предложенных вариантов:

3.1.1. Ввести регистрационные данные в форму регистрации на портале, установить пароль.

3.1.2. Авторизоваться посредством учетной записи ЕСИА или VK.

4. На пригласительном этапе регистрационная форма участника состоит из следующих полей:

4.1.1. ФИО (Фамилия, Имя, Отчество, предзаполняется из профиля)

4.1.2. Пол (предзаполняется из профиля);

4.1.3. Дата рождения (предзаполняется из профиля);

4.1.4. Email (предзаполняется из профиля);

4.1.5. Телефон (предзаполняется из профиля);

4.1.6. Страна проживания (предзаполняется из профиля);

4.1.7. Субъект (предзаполняется из профиля);

4.1.8. Город (предзаполняется из профиля);

4.1.9. Роль – школьник (предзаполняется из профиля);

4.1.10. Класс обучения участника (класс – выпадающий список).

После регистрации на пригласительный этап в личном кабинете участника доступно прохождение олимпиадных заданий (тестов) по разбивкам на классы: 8, 9 и 10(11) класс.

5. Перед прохождением первого тура отборочного этапа пользователь в обязательном порядке проходит регистрацию. Регистрационная форма участника состоит из следующих обязательных полей:

5.1.1. ФИО (Фамилия, Имя, Отчество, предзаполняется из профиля)

5.1.2. Пол (предзаполняется из профиля);

5.1.3. Дата рождения (предзаполняется из профиля);

5.1.4. Email (предзаполняется из профиля);

5.1.5. Телефон (предзаполняется из профиля);

5.1.6. Имя Отчество контактного лица (родителя/опекуна);

5.1.7. Телефон контактного лица

5.1.8. СНИЛС с возможностью загрузки скана документа.

5.1.9. Паспортные данные/свидетельство о рождении для участников до 14 лет с возможностью загрузки скана документа;

5.1.10. Страна проживания (предзаполняется из профиля);

5.1.11. Субъект фактического проживания (предзаполняется из профиля);

5.1.12. Город фактического проживания (предзаполняется из профиля);

5.1.13. Адрес регистрации;

5.1.14. Адрес фактического пребывания;

5.1.15. Роль – школьник (предзаполняется из профиля);

5.1.16. Класс обучения участника (класс – выпадающий список);

5.1.17. Образовательная организация, в которой проходит обучение, с возможностью загрузки скана документа;

5.1.18. Номинация (по умолчанию «Финансовая безопасность»);

5.1.19. Федеральный округ фактического проживания;

5.1.20. Образовательная организация высшего образования - участник МСИ\* (выпадающий список – в соответствии с федеральным округом фактического проживания).

\*выбор образовательной организации из числа вузов МСИ обязателен, школьник может пройти на базе этого вуза олимпиадные испытания в рамках второго тура отборочного этапа (при условии успешного прохождения первого тура отборочного этапа), а также принимать участие во всех профориентационных мероприятиях, проводимых вузом в очном или дистанционном формате, в том числе для подготовки к Олимпиаде

5.1.21. Согласие участника на обработку персональных данных;

5.1.22. Согласие законного представителя на обработку персональных данных.

После регистрации на Олимпиаду в личном кабинете участника в назначенное время открывается доступ к выполнению олимпиадных заданий (тестов).

6. Модерация заполненных регистрационных форм начинается со второго тура отборочного этапа. В период модерации у участника Олимпиады может запрашиваться дополнительная информация.

7. После успешного прохождения модерации, участник Олимпиады получает уведомление в личный кабинет/email «об успешном завершении модерации».